ログインの流れ

URLにアクセスし、 学校コード・パスワードを入力する。 ↓ 入力し、ページを開いたら、

【PCの場合】 右上の「ログイン」ボタンを押し、 自分の学年・クラス・名前を選ぶ。 名前の横に書かれている英数字がパスワードです。

【スマートフォンの場合】 「ログインして学習する」ボタンを押し、 自分の学年・クラス・名前を選ぶ。 名前の横に書かれている英数字がパスワードです。

※ログインをしていない場合、学習の記録・成績が反映され ませんのでご注意ください。